## คู่มือวิธีติดตั้ง Microsoft 365ด้วย e-Mail มหาวิทยาลัย

- 1. เข้าหน้าเว็บ outlook ได้ที่ <u>https://login.microsoftonline.com/</u>
- 2. กดที่ปุ่ม Sign in

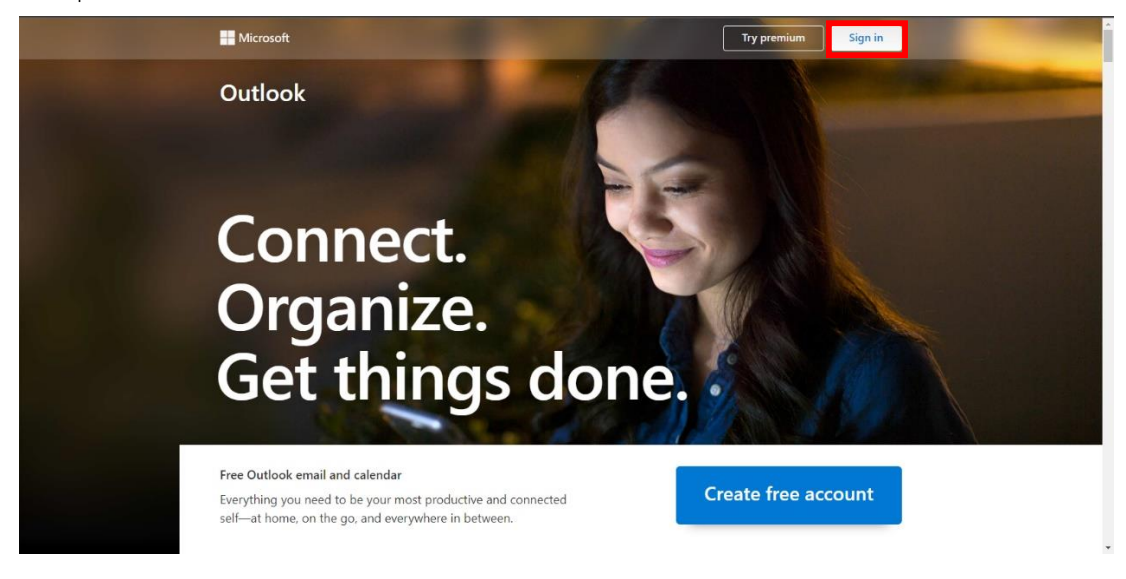

3. กรอกอีเมลและรหัสผ่านของมหาวิทยาลัยฯ

| Microsoft                                |                              |  |  |
|------------------------------------------|------------------------------|--|--|
| Activate Office                          |                              |  |  |
|                                          | @live.kpru.ac.th             |  |  |
| @live.kpru.ac.th No account? Create one! | Enter password               |  |  |
| Next                                     |                              |  |  |
|                                          | Forgot my password           |  |  |
|                                          | Sign in with another account |  |  |
|                                          | Sign in                      |  |  |
|                                          |                              |  |  |

4. กดที่ปุ่มมุมของจอที่มีรูปจุด 6 จุด แล้วเลือก Microsoft 365

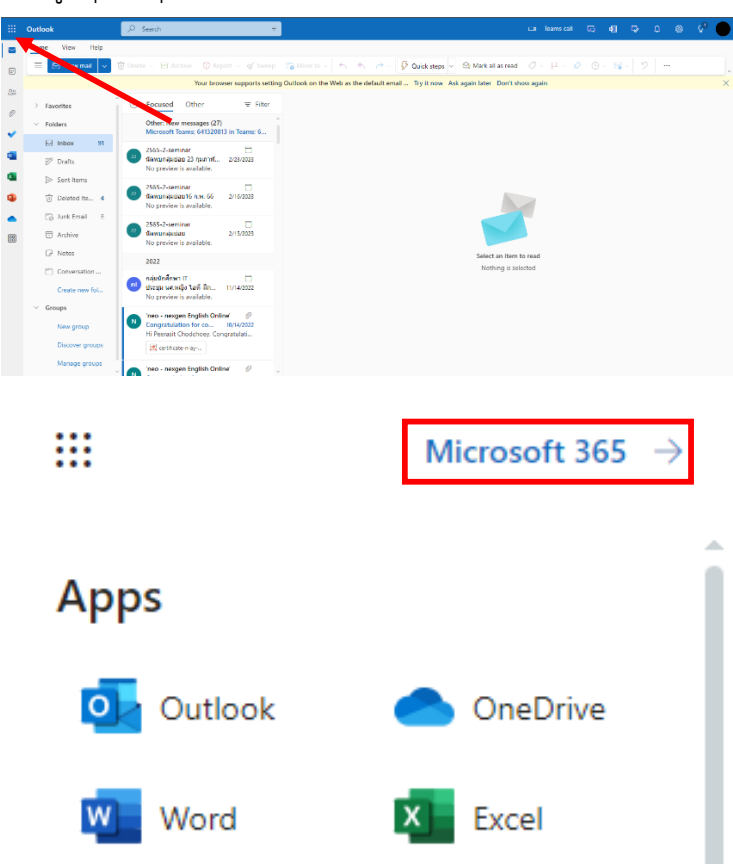

5. คลิกที่ install app แล้วเลือกตัวเลือก Other install options

|                       | Microsoft 365                                    | ₽ Search   |                                   | 5 0 ? 1                                                                                                    |
|-----------------------|--------------------------------------------------|------------|-----------------------------------|----------------------------------------------------------------------------------------------------|
| Home<br>(+)<br>Create | Welcome to Microsoft 365, Peerasit               |            |                                   | Install apps V                                                                                                    |
| My Content<br>Feed    | Quick access                                     | avorites + |                                   | Microsoft 365 apps           Include Outlook. OneDrive for Business,<br>Word, ExcR PowerPoint, and more.           Other install options           → Select a different language or install other<br>apps available with your subscription. |
| Apps                  | นัดพบกลุ่มย่อย 23 กุมภาพันธ์ 2566                |            | Mar 2                             | 641320717 edited this                                                                                                    |
| Outlook               | 🕨 นัดพบกลุ่มย่อย                                 |            | Feb 23                            | 🧷 631320703 edited this                                                                                                    |
| Teams                 | 641320707                                        |            | Jan 31 C You recently opened this |                                                                                                    |
| Word                  | 641320712                                        |            | Jan 31                            |                                                                                                    |
| Excel                 | 641320717                                        |            | Jan 31                            | You recently opened this                                                                                                    |
| PowerPoint            | 641320728                                        |            | Jan 31                            |                                                                                                    |
| OneNote               | FavoriteLists-e0157a47-72e4-43c1-bfd0-ed9f7040e8 | 34         | Jan 31                            | 🖉 You edited this                                                                                                    |
|                       | Part 4 - Full Audio                              |            | Jan 2                             | 🔗 Rolando Cempron edited this                                                                                                    |
|                       | certificate-n-ay-15vi-8vft-dq                    |            | Oct 14, 2022                      | 🔗 'neo - nexgen English Online' sen                                                                                                    |

6. เลือก View apps & devices

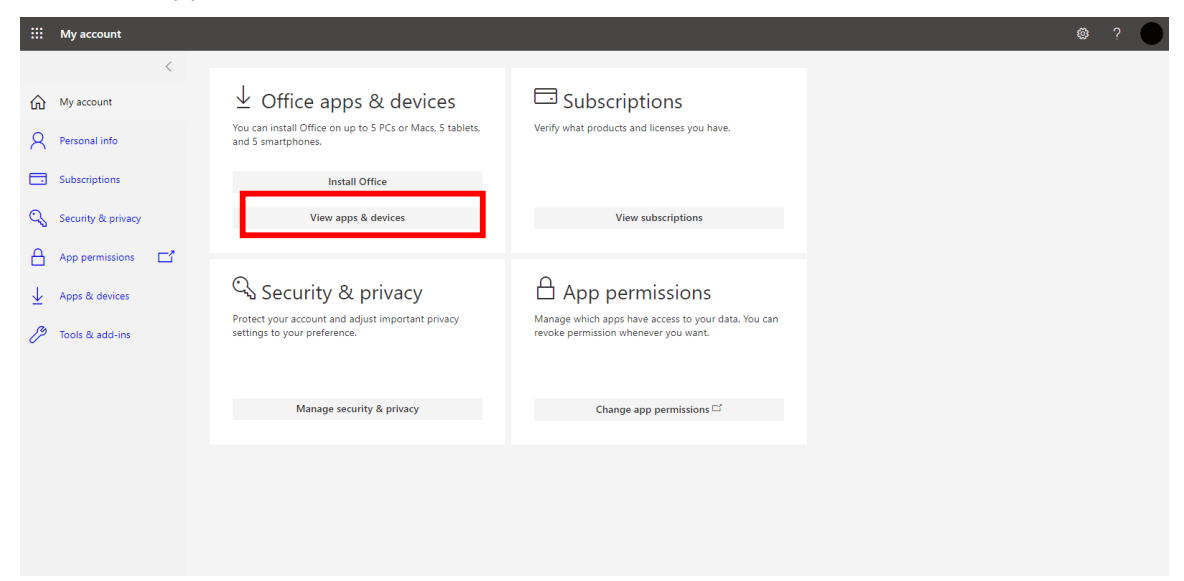

เลือกภาษาที่ตัวเลือก Language และเลือกเวอร์ชั่นที่ตัวเลือก Version มีสองเวอร์ชั่นคือ 32-bit และ
 64-bit เมื่อเลือกเสร็จแล้วกดปุ่ม Install Office

8. จะได้ไฟล์ที่มีชื่อว่า OfficeSetup กดเปิดหรือดับเบิลคลิกที่ไฟล์เพื่อติดตั้ง Microsoft 365

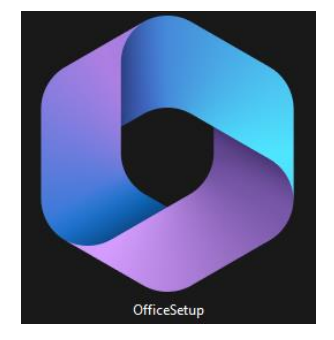

9. รอให้โปรแกรมติดตั้งจนกว่าจะเสร็จ

| Microsoft                                                                                         | ×           | Microsoft                                                                               |  |
|---------------------------------------------------------------------------------------------------|-------------|-----------------------------------------------------------------------------------------|--|
| Please stay online while Microsoft<br>365 and Office downloads<br>We'll be done in just a moment. | ₽<br>₩<br>S | You're all set!<br>The Microsoft 365 and Office apps are installed on your<br>computer. |  |

10. เมื่อติดตั้งเสร็จแล้วเราสามารถใช้โประแกรมของ Microsoft Office แบบถูกลิขสิทธิ์ได้

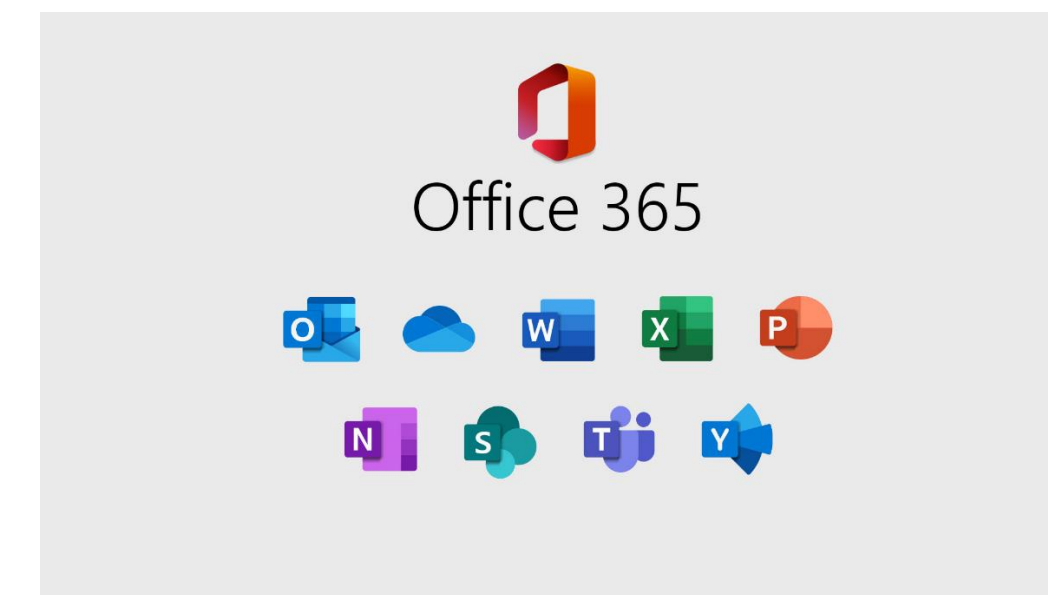